## 答案のアップロード方法

※画像はサンプルとなり、お申込みいただいている講座/答練/模試によって表示される項目は異なります。

## アップロード時のご注意

※一度アップロードしたファイルは削除できません。

<u>答案以外のファイルをアップロードすることのないよう、十分にご注意ください</u>。

※答案のアップロード先は講座/答練/模試の種類、実施科目、実施回ごとに異なります。 アップロード先を間違えると、添削が遅れる場合がございますのでご注意ください。

①「Myページ」より、Online Study SPへアクセスしてください。
■PC

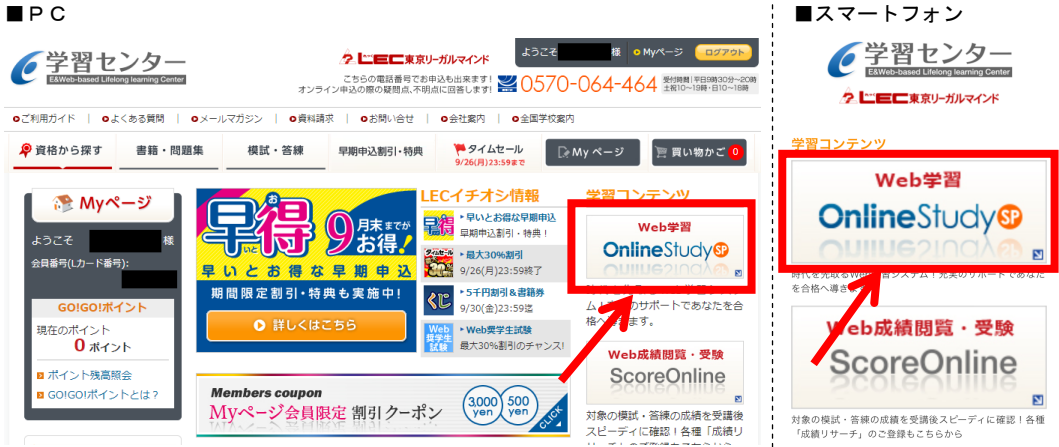

## ②「クラス一覧」より、答案を提出したい講座を選択してください。

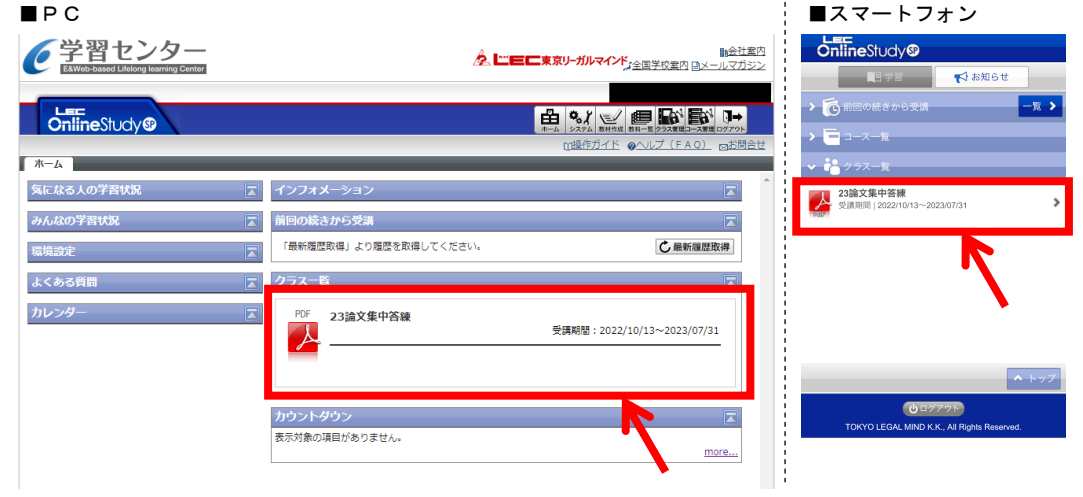

■ LEC弁理士講座 論文答案のオンライン提出について <答案のアップロード方法>

③答案を提出したい科目・回数を選択してください。 ■PC

| 受学習センター EXWeb-based Unlong learning Conter | 会社室内<br>全世世に東京リーガルマインド <sub>上全国学校業内 ロメールマガラン</sub>                      | ConlineStudy®<br>マ反る 23論文集中答練                          |    |
|--------------------------------------------|-------------------------------------------------------------------------|--------------------------------------------------------|----|
| ConlineStudy®                              |                                                                         | ✓ ① インフォメーション -1<br>未読がありません。                          | •• |
| ホーム) 「23論文集中答線」クラストップ                      |                                                                         | ✓ 3. 341-5                                             |    |
| みんなの学習状況 💽 やることリスト                         | 短,約日一階                                                                  | <b>特実1</b><br>最終学習日   2022/09/16<br>初回学習日   2022/09/16 | >  |
| 教えてメイト 🗾                                   | 19末1(王)日<br>●受講時替:2022/10/13~ ■初回学習日:(未受講) ■最終学習日:(未受講)<br>2023/07/31   | <b>特実2</b><br>最終学習日   (未受講)<br>初回学習日   (未受講)           | >  |
| カレンダー 国   環境設定 国                           | 特実2 (全1回)<br>●受捐期間:2022/10/13~ ● 5/0学望日:(未受清) ● 最终学習(未受清)               | <b>特実3</b><br>最終学習日   (未受講)<br>初回学習日   (未受講)           | >  |
|                                            | 2023/07/31                                                              | <b>特実4</b><br>最終学習日   (未受講)<br>初回学習日   (未受講)           | >  |
|                                            | 特実3 (全1 回)<br>■受講期語:2022/10/13~ ■初回学習曰:(未受講) ■最終学習曰:(未受講)<br>2023/07/31 | <b>意匠1</b><br>最終学習日   (未受講)<br>初回学習日   (未受講)           | >  |
|                                            | 特突4 (全1回)                                                               | <b>意匠2</b><br>最終学習日   (未受講)<br>初回学習日   (未受講)           | >  |
|                                            | ●受講闻號:2022/10/13~ ●初回学語曰:(未受講) ●最终学語曰:(未受講) 2023/07/31                  | 商標1                                                    |    |

■スマートフォン

## ④「答案提出」をクリックしてください。

ダウンロード

か?

| ■PC                                                              |                |          |                       |                                  | ■スマートフォン                                    |
|------------------------------------------------------------------|----------------|----------|-----------------------|----------------------------------|---------------------------------------------|
| 受学習センター EXWESTIGATE LIFENCE LIFENCE CONTENT                      | <u> A L'ec</u> | 東京リーガルマイ | ンド <sub>、全国学校案内</sub> | <u>服会社案</u><br>1 国 <u>メールマガジ</u> | 22<br>CalineStudyの<br>である 特別                |
| OnlineStudy®                                                     |                |          |                       |                                  |                                             |
| ホーム ) 「23論文集中答練」クラストップ ) 「特実1」 目次                                | _              |          |                       |                                  | 212 学習時間   (不受講)                            |
| 「特実1」目次                                                          |                |          |                       |                                  |                                             |
| 章/単元名                                                            | 配信開始日          | 受調状況     | 最終受講日                 | 学習時間                             |                                             |
| 第1回<br>                                                          | 1961           |          |                       |                                  |                                             |
|                                                                  | 196            |          |                       |                                  |                                             |
|                                                                  |                |          |                       |                                  |                                             |
|                                                                  |                |          |                       |                                  |                                             |
|                                                                  |                |          |                       |                                  |                                             |
|                                                                  |                |          |                       |                                  | く 戻る ヘトップ                                   |
|                                                                  |                |          |                       |                                  | 谷市一ム                                        |
|                                                                  |                |          |                       |                                  | TOKYO LEGAL MIND K.K., All Rights Reserved. |
|                                                                  |                |          |                       |                                  |                                             |
| ※「答案提出」をクリックすると、Microso                                          | oft OneDr      | ive の    | ファイル                  | アップ                              | ロード画面が新たに開きます。                              |
|                                                                  |                | いっナホ     | rr) 2 2.              |                                  |                                             |
| ※一度「谷条提出」をクリックすると、アン                                             | <i>y J u -</i> | トの有票     | まにつうわう                | わちすき                             | <b>▽</b> 講元 ] の表示になりますか、                    |
| 「答案提出」を再度クリックすることで改                                              | ぬめてア:          | ップロー     | - ド画面                 | を開く、                             | ことができます。二重に提出                               |
| することの無いようご注意ください。                                                |                |          |                       |                                  |                                             |
| ※スマートフォンの場合、下記のようなラン                                             | ンダムな           | 文字列0     | )空ファ                  | イルを                              | ダウンロードするよう                                  |
| 要求される場合がありますが、ダウンロー                                              | ードをキー          | ャンセル     | レして進                  | めてくフ                             | ださい。                                        |
| 東京リーガルマイ<br>"cd189084-81d7-4fc5-984f-<br>cd514418135c*をダウンロードします |                |          |                       |                                  |                                             |

■ LEC弁理士講座 論文答案のオンライン提出について <答案のアップロード方法>

⑤「ファイルの選択」をクリックし、アップロードする答案を選択してださい。 ■ここからはPC/スマートフォン共通の操作となります。

| 東京リーガルマインド弁理士事業本部 さんからファイルを要求されています | ※講座/答練/模試名、科目、<br>実施回をご確認ください。 |
|-------------------------------------|--------------------------------|
| 23論文集中答練 特実第1回の提出フォルダです             |                                |
| ファイルの選択                             |                                |

⑥お名前を入力し、「アップロード」をクリックしてください。

| 東京リーガルマインド弁理士事業本部 さんからファイルを要求<br>23論文集中答練特実第1回の提出フォル | されています<br><b>,ダです</b> |  |  |  |  |  |
|------------------------------------------------------|-----------------------|--|--|--|--|--|
| 23論文集中答練_特実1_9999999 ×                               |                       |  |  |  |  |  |
| + その他のファイルを追加 合計 1 ファイル 5.10 MB                      |                       |  |  |  |  |  |
| 名* 姓*                                                |                       |  |  |  |  |  |
|                                                      | ※OneDriveのアカウントを      |  |  |  |  |  |
|                                                      | お持ちの方は、               |  |  |  |  |  |
| 7                                                    | お名前の入力は不要です。          |  |  |  |  |  |
| アップロード                                               |                       |  |  |  |  |  |

⑦下記のような画面が表示されれば、アップロード完了です。

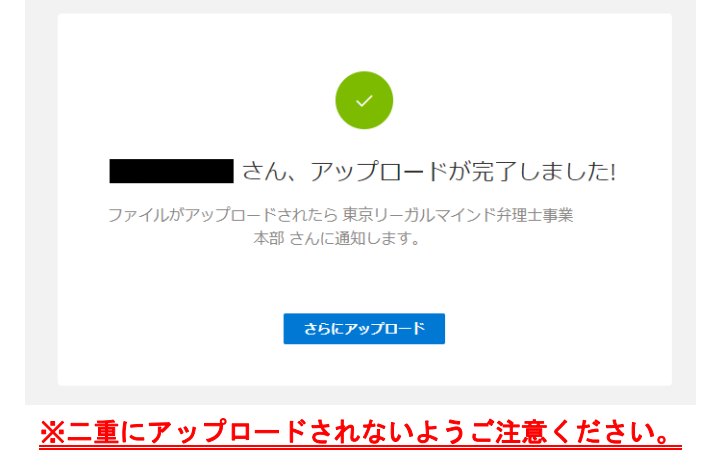